1. Select eduroam from the list of available Wi-Fi networks.

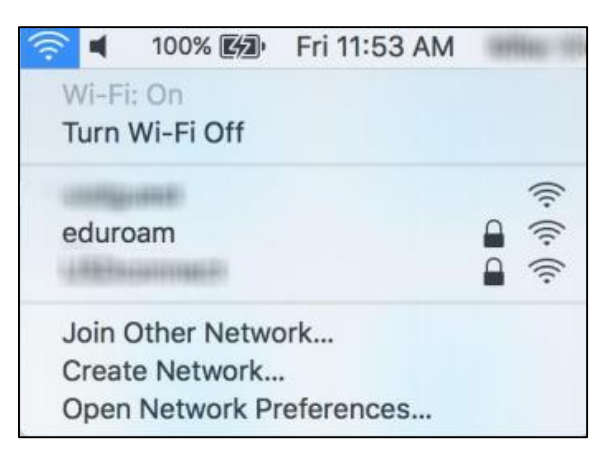

2. Enter your username and password.

| The Wi-Fi network "eduroam" requires WPA2 enterprise credentials. |                            |
|-------------------------------------------------------------------|----------------------------|
| Mode:                                                             | Automatic 🗘                |
| Username:                                                         | 123456789@bibl.u-szeged.hu |
| Password:                                                         | •••••                      |
|                                                                   | Show password              |
|                                                                   | Remember this network      |
|                                                                   |                            |
| ?                                                                 | Cancel Join                |

The *username* consists of two parts. The first half is the **number of your** *student card/library card/university staff card*, the second half is the same for everyone: @*bibl.u-szeged.hu* 

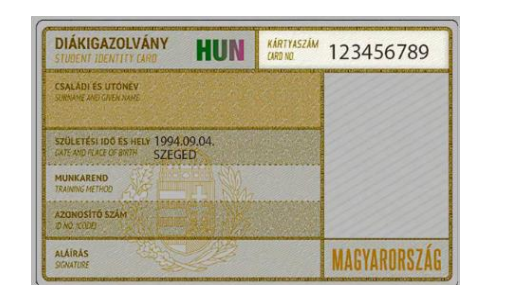

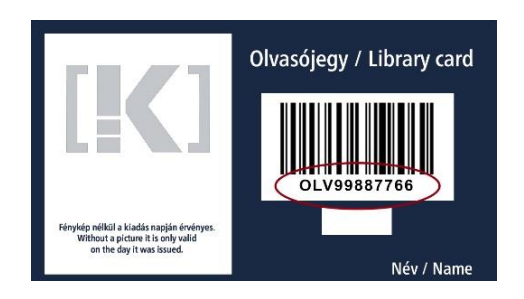

123456789@bibl.u-szeged.hu OLV99887766@bibl.u-szeged.hu

The default password (if you previously have not set a unique password in the online catalogue) is your **own date of birth** in the form **dd-MMM-yy**, e.g.: **04-SEP-94** in the middle, the first three characters of the month all should be in capital letters).

3. The certificate information window will appear where you can check the certificate (optional) by clicking the *View Certificate* button.

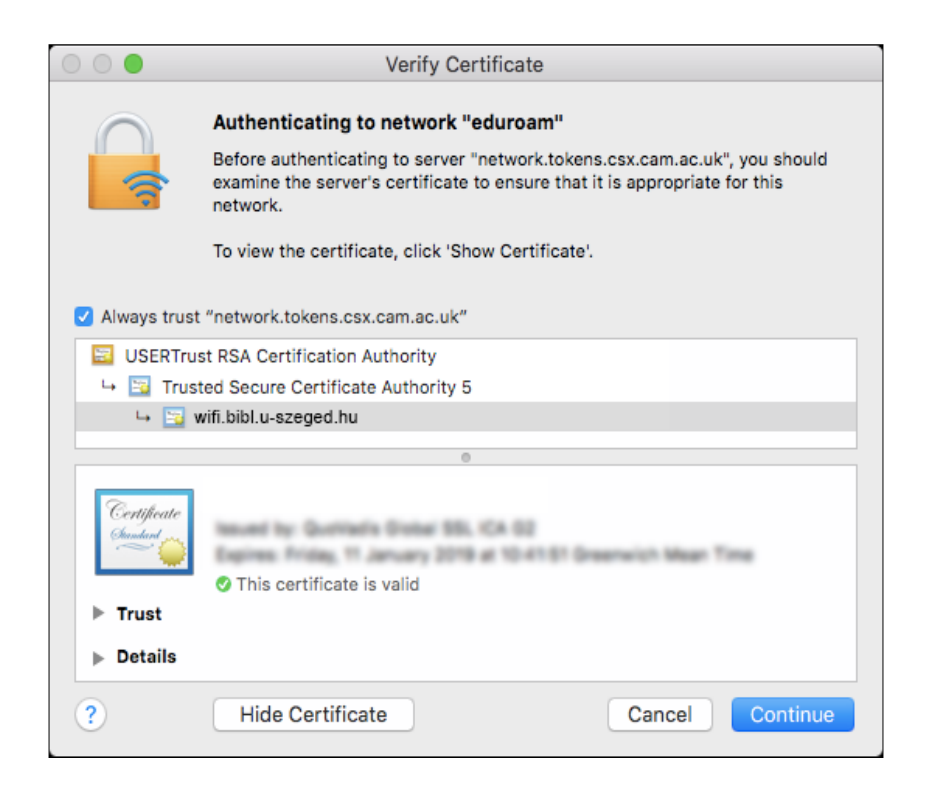

domain: wifi.bibl.u-szeged.hu certificate: USERTrust RSA Certification Authority

4. By clicking *Continue* the WiFi network is ready for use.

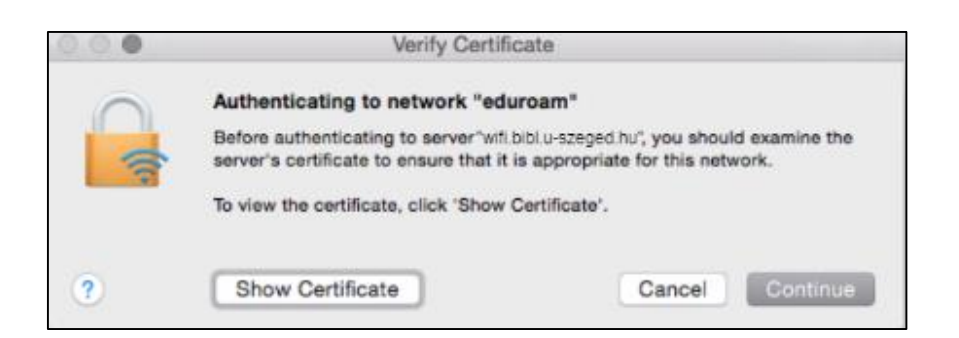

If it does not connect automatically the first time, click on the eduroam network name in the list of available networks to connect.